## **ATTIVAZIONE CREDENZIALI ISSARENA**

Questa breve guida servirà per effettuare l'accesso alla propria casella IISSARENA. Si consiglia di seguirla attentamente e di <u>annotare la nuova password ovunque vogliate per evitare di dimenticarla</u>.

Accesso alla pagina web: www.google.it

ATTENZIONE: se già avete configurato il dispositivo con una casella gmail personale, dovrete prima cambiare account attraverso l'opzione specifica "Utilizza un altro account":

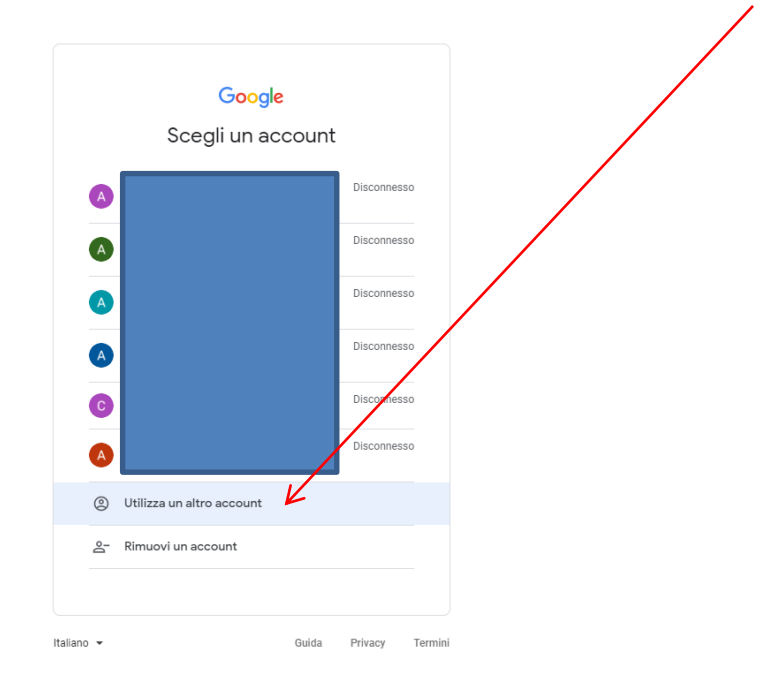

... e seguire i passi di cui sotto, altrimenti procedere come spiegato nelle prossime pagine.

| G Google         x         +           ←         →         C         iii google.it           III Am         @ Webbiel Eff. Pert.         ==         Nexemunit 2019.         © Generation Come |                                                            | - σ ×<br>☆ ● ■ @   ⊖ :  |
|----------------------------------------------------------------------------------------------------|------------------------------------------------------------|-------------------------|
| # App @ WeMAI FC - Pot                                                                                                    | Q       Image: Cerca con Google         Mi sento fortunato | Grail Inmagin III Acced |

Andare col mouse in alto a destra e cliccare "accedi"; inserite la vostra email nel form di cui sotto:

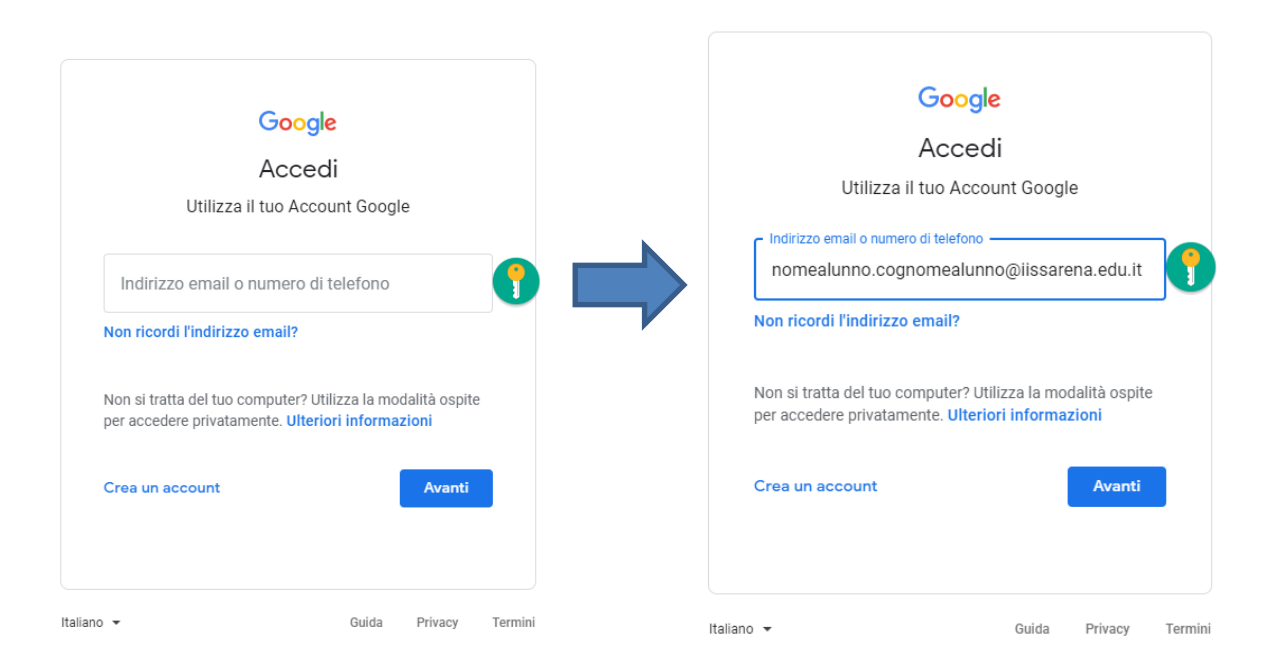

Inserire l'email fornita dalla tua scuola: <u>nomealunno.cognomealunno@iissarena.edu.it</u> e successivamente la password nella forma Arenagg/mm/aaaa dove gg/mm/aaaa è la tua data di nascita.

Per esempio se sei nato il 20/03/1980 metterai: **Arena20/03/1980** (ATTENZIONE!!! La prima "A" non a caso è maiuscola, DEVE ESSERE COSI', il resto dei caratteri devono essere inseriti esattamente come mostrato).

rmini

Form di inserimento password:

Inserita la password come sopra descritto e cliccando su "avanti" arriverete alla schermata di cambio password:

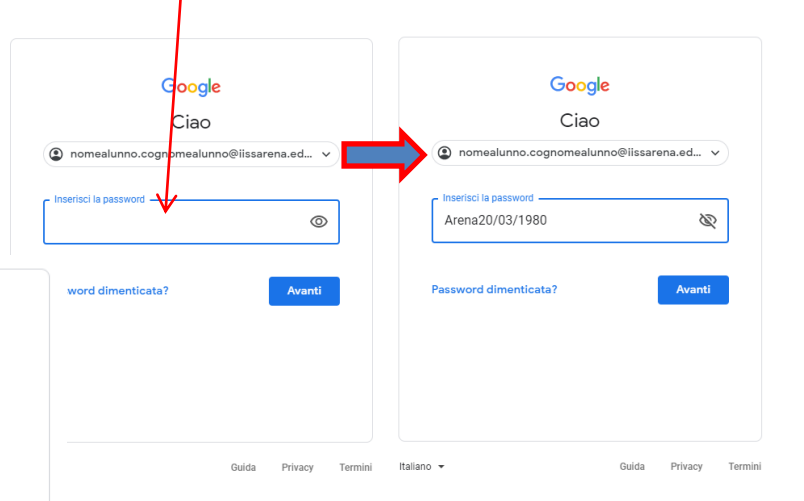

|             | Google                                                                                       |
|-------------|----------------------------------------------------------------------------------------------|
|             | Nomealunno Cognomealun                                                                       |
|             |                                                                                              |
|             | Google                                                                                       |
|             | Nomealunno Cognomealunno                                                                     |
|             | nomealunno.cognomealunno@iissarena.ed 🗸                                                      |
| Cr          | ea una password efficace                                                                     |
| Cre<br>siti | sa una nuova password efficace che non utilizzi per altri<br>i web                           |
| ۲ '         | Crea password                                                                                |
|             | R.                                                                                           |
| 0           | Utilizza una combinazione di lettere, numeri e simboli<br>per creare una password più sicura |
|             | Conferma                                                                                     |
|             |                                                                                              |
|             | Avanti                                                                                       |
|             |                                                                                              |

Guida

Privacy

Termini

Italiano 🔻

Questa è una proceduta fondamentale per rendere sicuro il vostro profilo. Non appena inserite la nuova password, confermandola nell'apposito spazio, cliccate su "avanti" e proseguite. Se non inserite correttamente i caratteri vi potrebbe spuntare un messaggio di errore con indicazioni più precise su come impostarla: La password deve essere composta da lettere, numeri e simboli per renderla sicura. Per esempio Test1234\* con la prima lettera maiuscola, dei caratteri e dei numeri con un simbolo.

Dopo averla inserita due volte negli appositi spazi andate "avanti" trovando un messaggio di benvenuto:

## Google

## Benvenuto nel tuo nuovo account

Benvenuto nel tuo nuovo account: nomealunno.cognomealunno@iissarena.edu.it. L'account è compatibile con tanti servizi Google, ma è il tuo amministratore di iissarena.edu.it che decide a quali servizi puoi accedere. Per suggerimenti sull'utilizzo del tuo nuovo account, visita il Centro assistenza di Google.

Quando utilizzi servizi Google, il tuo amministratore di dominio ha accesso ai dati del tuo account nomealunno.cognomealunno@iissarena.edu.it, inclusi i dati memorizzati sull'account nei servizi Google. Puoi avere ulteriori informazioni qui oppure leggendo le norme sulla privacy della tua organizzazione, se esistono. Puoi scegliere di tenere un account separato per l'utilizzo personale di qualsiasi servizio Google, incluso il servizio email. Se hai vari Account Google, puoi gestire l'account che utilizzi con i servizi Google e passare da un account all'altro quando vuoi. Il tuo nome utente e l'immagine del profilo ti consentono di verificare di avere scelto l'account desiderato.

Se la tua organizzazione ti dà accesso ai servizi principali di G Suite, il tuo utilizzo di tali servizi è regolato dal contratto G Suite dell'organizzazione. Tutti gli altri servizi di Google attivati dall'amministratore ("Servizi aggiuntivi") sono a tua disposizione ai sensi dei Termini di servizio e delle Norme sulla privacy di Google. Alcuni Servizi aggiuntivi potrebbero essere regolati anche da termini specifici del servizio. Il tuo utilizzo dei servizi a cui l'amministratore ti autorizza ad accedere costituisce l'accettazione dei termini specifici dei servizi applicabili.

Fai clic su "Accetto" di seguito per indicare di aver compreso la descrizione del funzionamento del tuo account nomealunno.cognomealunno@iissarena.edu.it, nonché di accettare i Termini di servizio di Google e le Norme sulla privacy di Google.

Accetta

Clicca su accetta per completare

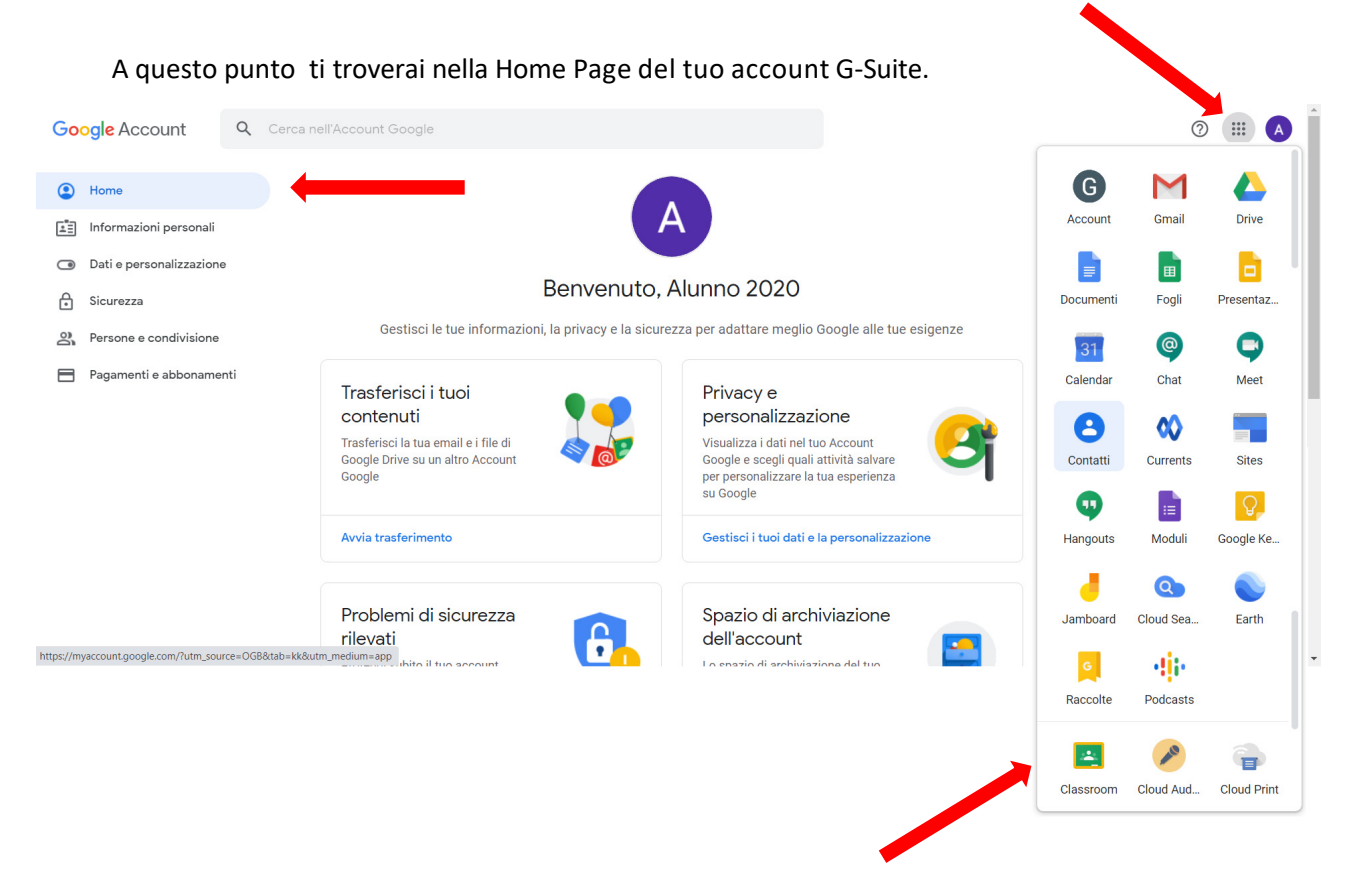

Da qui potrai accedere a tutte le App disponibili nel riquadro a destra, la classe virtuale CLASSROOM, la tua casella di posta istituzionale GMAIL, MEET per le videolezioni, etc..

Il riquadro a destra si attiva o disattiva cliccando sul pulsante tondo con 9 puntini posizionato in alto

## a destra.

Il primo passaggio importante al primo accesso, per potere recuperare l'account in caso di password dimenticata, è l'inserimento del numero di telefono di recupero. Per far ciò, basta andare nel menù **Sicurezza** presente nella colonna sinistra della pagina e successivamente selezionare *"Aggiungi un numero di cellulare"*.

| <ul> <li>Home</li> <li>Informazioni personali</li> <li>Dati e personalizzazione</li> <li>Sicurezza</li> </ul> | Metodi con cui possiamo verificare la t<br>contità<br>Questi metodi possono essere usati per verificare che sia<br>effettivamente tu a effettuare l'accesso oppure per contatta<br>venisse rilevata attività sospetta nel tuo account<br>Numero di telefono di recupero | rti qualora<br>Aggiungi un numero di cellulare                                                                                                    |
|----------------------------------------------------------------------------------------------------|----------------------------------------------------------------------------------------------------|----------------------------------------------------------------------------------------------------|
| <ul> <li>Persone e condivisione</li> <li>Pagamenti e abbonamenti</li> </ul>                                   | Email di recupero                                                                                                    | Aggiungi un indirizzo email                                                                                                    |
|                                                                                                    | I tuoi dispositivi<br>Sei attualmente collegato al tuo Account Google su<br>questi dispositivi<br>Windows<br>Provincia di Agrigento, Italia<br>Questo dispositivo                                                                                                    | App Google con accesso<br>all'account<br>Queste sono applicazioni attendibili di Google che hai<br>installato sui tuoi dispositivi. Rimuovi quelle che non usi<br>più.<br>Google Chrome<br>Dispone dell'accesso completo al tuo Account<br>Google |
|                                                                                                    | Gestisci dispositivi                                                                                                    | Gestisci accesso                                                                                                    |

Segui passo passo tutte le indicazioni e alla fine i l tuo account sarà configurato correttamente.

In alcunne situazioni di presunto accesso sospetto ti potrebbe comparire questa pagina:

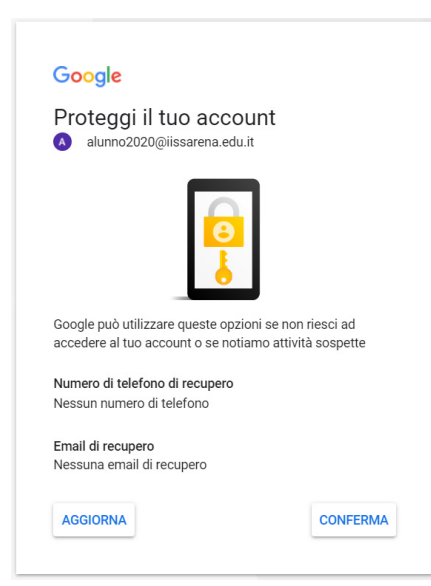

Se il numero di telefono era stato inserito e risulta esser corretto, clicca su CONFERMA. Anche in questo caso basta seguire le indicazioni che man mano vengono visualizzate. Se in fase di prima attivazione non avevi inserito nessun *numero di telefono di recupero* e non ricordi più la password, ti dovrai rivolgere all'amministratore di sistema.

N.B.: Quando accedi con il nuovo account, per essere certo che stai lavorando con l'account istituzionale con dominio *@iissarena.edu.it* e non con un altro tuo account Google, basta cliccare sul pulsante colorato tondo che riporta l'iniziale del tuo nome, posizionato in alto a destra del tuo browser, e vedrai gual è l'account attivo.

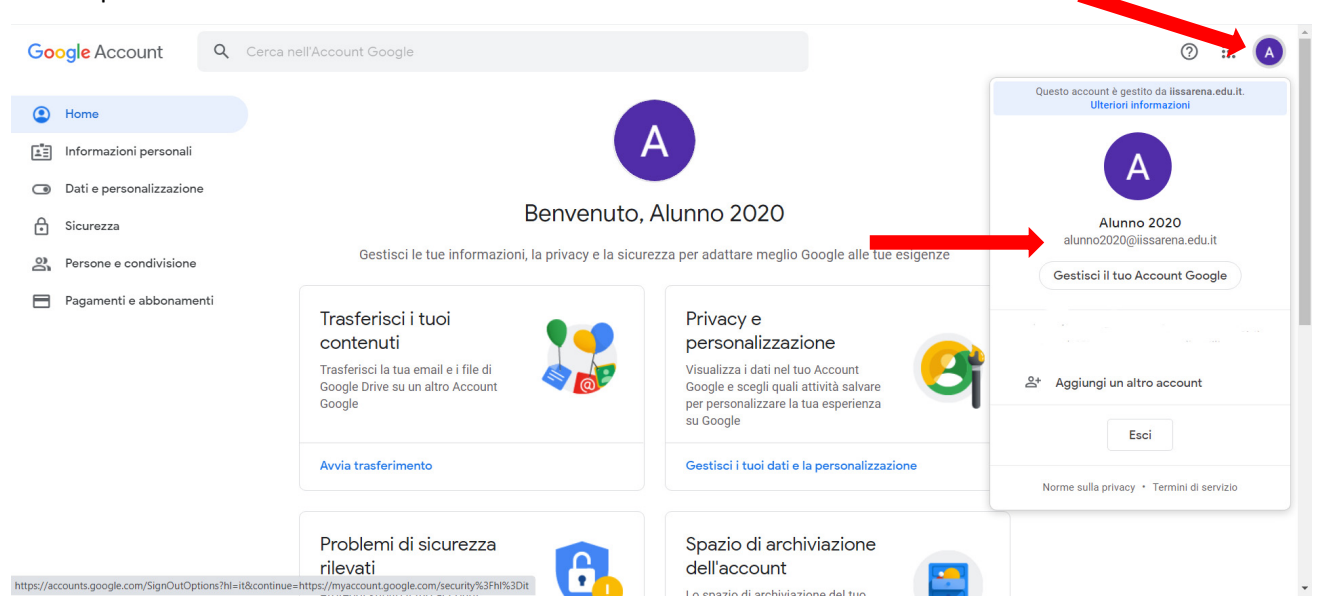

Eventualmente esci dagli account che non ti interessano oppure cambia account selezionando quello desiderato.